## Regulatory Notice from the Chief Inspector Social Services Notification of notifiable disease - NF02

Communique no 8

**20 April 2020:** The notice relates to the agreed Public Health Action for HIQA to risk rate disease progression in all long term residential centres.

The notice specifically relates to your regulatory obligation to notify the Chief Inspector of any outbreak of any notifiable disease via an NF02 regulatory notification and applies to:

- Designated Centres for older people
- Designated Centres for people with a disability
- Special Care Units

## NF02A form

In order to make it easier for you to notify the total number of suspected cases or confirmed cases of COVID-19, we have introduced a new simplified **NF02A form**.

You should use this form to notify the Chief Inspector of both **suspected and confirmed cases** of COVID-19 affecting residents and staff.

The information required in the new NF02A form has been limited to the total number of:

Suspected cases affecting residents and staff

## And

Confirmed cases affecting residents and staff.

The new simplified NF02A form will be available on HIQA's provider portal and our web site from **Tuesday 21 April 2020**.

In addition, you are also required on a **daily basis** to update the number of suspected or confirmed cases of COVID-19 affecting residents and staff. This can also be done on the HIQA's provider portal from tomorrow 21 April 2020.

I have included guidance below on how you can provide these updates and also an instructional video at <u>https://youtu.be/jDW9mGi3THM</u>

**Please note:** if you have already submitted an NF02, and it is not closed on the system, there is no requirement to resubmit an NF02A, you will be able provide daily updates on the already submitted NF02.

Your continued co-operation in this regard is appreciated. Should you have any questions or queries please do not hesitate to contact your case holding inspector or e-mail <u>notify@hiqa.ie</u>.

We will continue to provide updates to registered providers and the public as required.

Many Durnion

Mary Dunnion Chief Inspector of Social Services

## Guidance on updating NF02 or NF02A daily

Step 1. You will find the NF02 and NF02A in under 'please select a notification type'

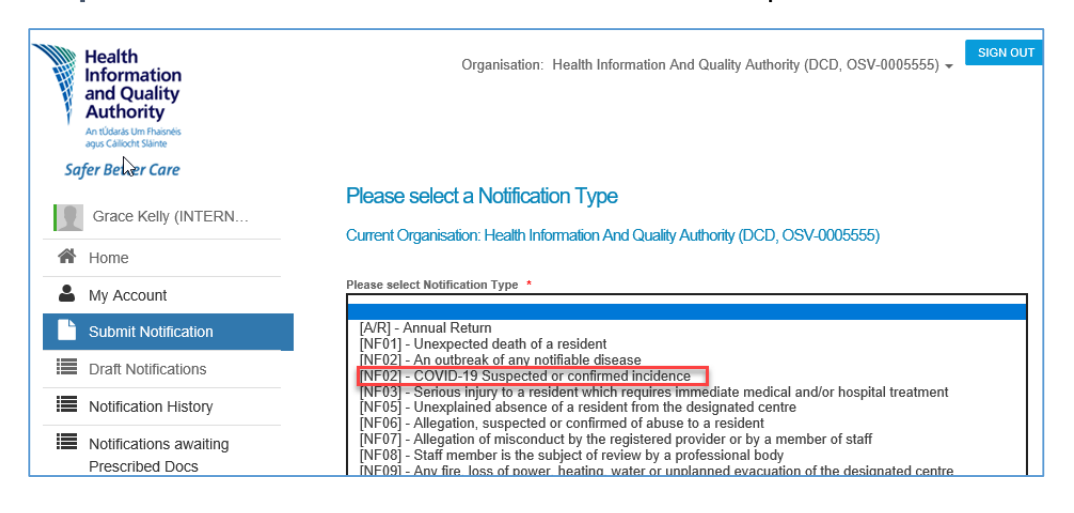

**Step 2.** When you have submitted a NF02 or NF02A, there will be a daily notification waiting to be filled in with this note.

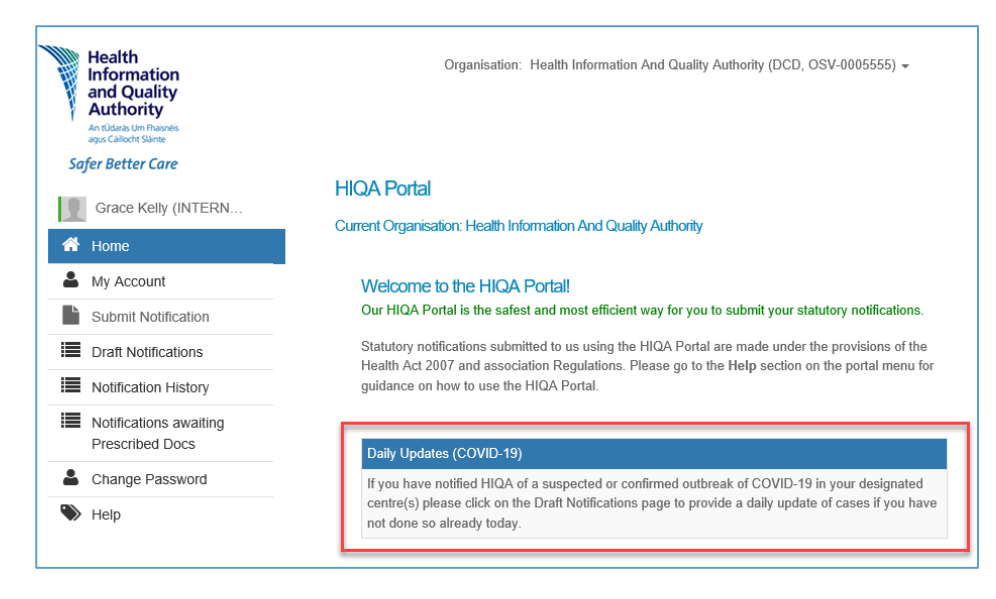

| N.  | Health<br>Information<br>and Quality<br>Authority<br>An distas Um Franks<br>age Called Stars | Organisation: Health Information And Quality Authority (DCD, OSV-0005555) - Storn OUT Draft Notifications Current Organisation: Health Information And Quality Authority (DCD, OSV-0005555) |                 |          |              |   |            |          |
|-----|----------------------------------------------------------------------------------------------|----------------------------------------------------------------------------------------------------|-----------------|----------|--------------|---|------------|----------|
| Saf | fer Better Care Grace Kelly (INTERN                                                          |                                                                                                    |                 |          |              |   |            |          |
| ۵   | My Account                                                                                   | a                                                                                                    |                 |          |              |   |            | 10 💟     |
|     | Submit Notification                                                                          | Id                                                                                                    | C Reference     | Code O   | Submitted By | 0 | Submitted  | C Status |
|     | Draft Notifications                                                                          |                                                                                                    | NOT-<br>0192888 | DAILYUPD | Portal       |   | 17/04/2020 | Draft    |
|     | Notifications awaiting<br>Prescribed Docs                                                    |                                                                                                    |                 |          |              |   |            |          |
|     | Change Password                                                                              |                                                                                                    |                 |          |              |   |            |          |
| ě.  | 1 - 2 - 2 - 2 - 2 - 2 - 2 - 2 - 2 - 2 -                                                      |                                                                                                    |                 |          |              |   |            |          |

Step 3: Open your draft notifications, and click on the notification code *DAILYUPD* 

**Step 4:** Complete the fields listed below providing the current number of suspected and confirmed cases. Use numerical values only. If you have **no** suspected or confirmed cases for any of the fields below please use 0. If you have only one field to update, please include current numbers in all fields.

Click submit

| Safer Better Care                         | Submit Notification - NOT-0192888<br>[DAILYUPD] - Daily update of COVID-19 related NF02/NF02A                                                             |  |  |  |  |  |
|-------------------------------------------|----------------------------------------------------------------------------------------------------|--|--|--|--|--|
| My Account                                |                                                                                                    |  |  |  |  |  |
| Submit Notification                       | Please put 0 in fields below if applicable.                                                                                                    |  |  |  |  |  |
| Draft Notifications                       | Resident's details<br>How many residents are suspected as having Covid-19?                                                                                |  |  |  |  |  |
| Notification History                      | 1                                                                                                    |  |  |  |  |  |
| Notifications awaiting<br>Prescribed Docs | How many residents are confirmed as having Covid-19? •                                                                                                    |  |  |  |  |  |
| Change Password                           |                                                                                                    |  |  |  |  |  |
| ₩ Help                                    | Staff details How many staff members are suspected as having Covid-19? *  I How many staff members are confirmed as having Covid-19? *  Save Draft Submit |  |  |  |  |  |

**Step 5:** You will receive a confirmation that you have successful submitted the notification.

Step 6: Repeat steps 1-4 daily.